| 1.  | Инструкции по безопасности | 1  |
|-----|----------------------------|----|
| 2.  | Список аксессуаров         | 2  |
| 3.  | Обзор устройства           | 2  |
| 4.  | Системные подключения      | 3  |
| 5.  | Питание устройства         | 4  |
| 6.  | Начало работы              | 5  |
| 7.  | Настройки                  | 5  |
| 8.  | Набор номера               | 6  |
| 9.  | SMS                        | 7  |
| 10. | Сеть                       | 8  |
| 11. | GPRS                       | 9  |
| 12. | Инструменты                | 10 |
| 13. | Решение проблем            | 10 |
| 14. | Подключение к ПК           | 11 |

# Инструкции по безопасности

CAUTION

RISK OF ELECTRIC SHOCK DO NOT OPEN!

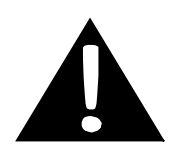

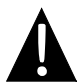

Значок восклицательного знака, вписанный в равносторонний треугольник, обращает внимание пользователя на важный пункт, изложенный в руководстве пользователя.

#### <u>ПРЕДОСТЕРЕЖЕНИЕ</u>

- Чтобы устранить риск поражения электрическим током, не открывайте корпус устройства. Внутри корпуса нет частей или деталей, ремонт которых может быть выполнен самостоятельно. Предоставьте всю работу по устранению неисправностей квалифицированному техническому персоналу.
- Производитель не несет ответственность за повреждения, вызванные несанкционированными изменениями в конструкции данного устройства.

#### <u>ПРЕДУПРЕЖДЕНИЕ</u>

Не допускайте попадания жидкости внутрь устройства.

# RU

#### Список аксессуаров

| Изображение                                                                                                    | Описание                                       | Кол-во |
|----------------------------------------------------------------------------------------------------|------------------------------------------------|--------|
|                                                                                                    | Автомобильное<br>зарядное устройство           | 1      |
|                                                                                                    | Кабель USB                                     | 1      |
|                                                                                                    | Электронное перо                               | 1      |
|                                                                                                    | Стильный чехол                                 | 1      |
| <ul> <li>Porse</li> <li>Internet and the second second se</li></ul> | Руководство<br>пользователя                    | 1      |
| Norge           *           *           *           *           *           *           *           *           *           *           *           *           *           *           *           *           *           *           *           *           *           *           *           *           *           *           *           *           *           *                                                                                                    | Гарантийный талон                              | 1      |
|                                                                                                    | Компакт-диск с<br>драйвером и<br>документацией | 1      |

### Вид спереди и сбоку

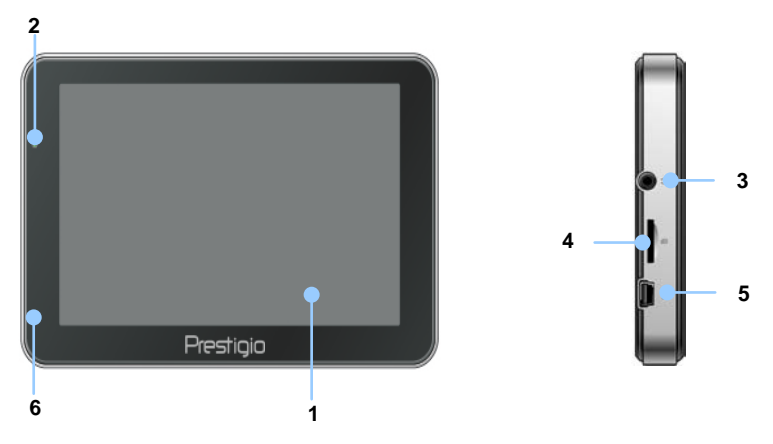

#### 1. Сенсорный ЖК-экран

Для выбора команд в меню или ввода информации нажмите по нему пальцем или электронным пером.

#### 2. Индикатор заряда батареи

При полном заряде батареи индикатор горит ярко-зеленым цветом, в процессе зарядки - красным.

#### 3. Разъем для наушников

Используется для подключения наушников.

#### 4. Слот для карт памяти стандарта microSD

Используется для установки карт памяти microSD для получения данных или расширения памяти.

#### 5. USB порт

Используется для подключения USB кабеля для получения данных или зарядки батареи.

#### 6. Микрофон

Осуществляет запись звука.

## Обзор устройства

### Вид ззади и сбоку

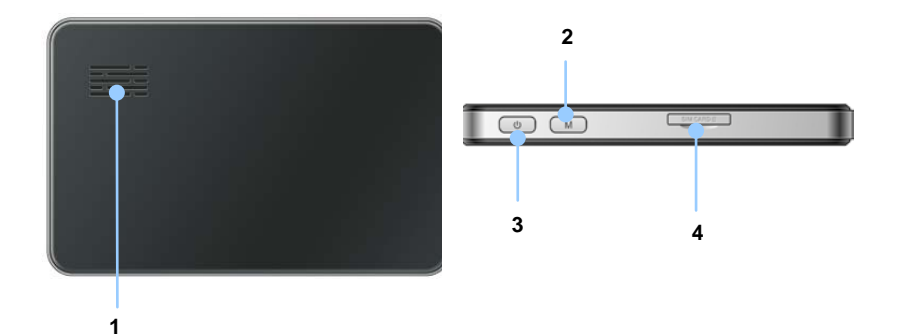

#### 1. Динамик

Используется для воспроизведения звука, голоса или музыки.

#### 2. Кнопка быстрого вызова

Используется для выхода в интерфейс Набора номера.

#### 3. Кнопка питания

Используется для включения и выключения устройства.

#### 4. Слот для SIM-карт

# Системные подключения

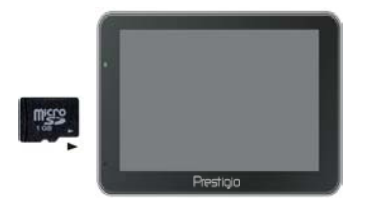

- Устанавливая microSD карту, поверните ее коннектором к устройству (этикетка должна быть повернута к передней панели устройства).
- Чтобы извлечь microSD карту, слегка нажмите на край карты, чтобы снять защитную защелку, и вытяните карту из слота.

#### Внимание:

Перед извлечением microSD карты убедитесь, что она в данный момент не работает ни с одним приложением.

### Подключение к внешнему USB-устройству (зарядка)

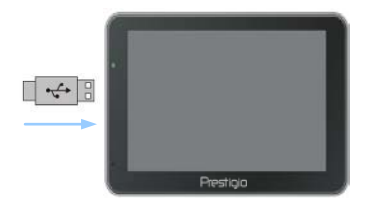

- Подключите USB-коннектор к соответствующему USB-порту.
- Подключите другой USB-коннектор к USB-порту на ПК, чтобы начать зарядку.

#### Подключение к автомобильному адаптеру питания

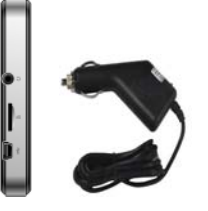

- Подключите USB-коннектор к соответствующему USB-порту.
- Подключите коннектор автомобильного зарядного устройства к прикуривателю (15В), чтобы начать зарядку.

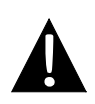

#### Внимание:

Рекомендуется подключать автомобильное зарядное устройство к прикуривателю (12В) после зажигания двигателя, чтобы защитить устройство от резких изменений напряжения.

#### Использование батареи

Ваше портативное устройство имеет встроенную перезаряжаемую аккумуляторную батарею. При первом использовании устройства необходимо полностью зарядить батарею (как минимум 4 часа). Индикатор заряда батареи горит красным цветом во время зарядки и ярко-зеленым после ее окончания. Время зарядки составляет примерно 3 часа. Время работы при полностью заряженном аккумуляторе без подзарядки составляет около 1 часа.

#### Обратите внимание при работе с батареей:

- Новая батарея должна быть полностью заряжена при первом использовании.
- Нет необходимости заряжать устройство до полной разрядки батареи.

## Начало работы

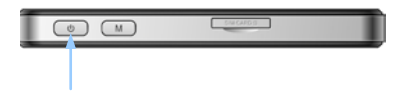

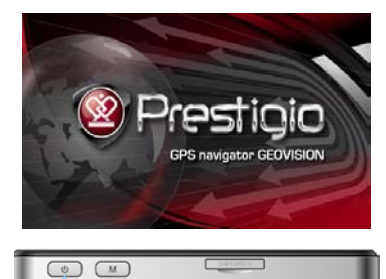

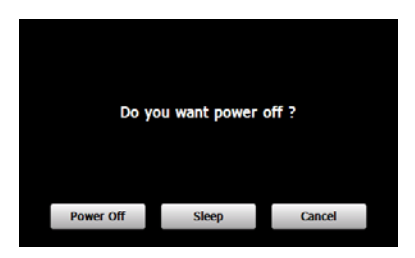

- Чтобы включить устройство, нажмите и удерживайте кнопку питания.
- Вскоре после приветствия на экране появится главное меню.
- Для выбора функций воспользуйтесь электронным пером.
- Нажмите и удерживайте кнопку питания, чтобы выключить устройство или перевести его в спящий режим.
- Нажмите кнопку Спящий режим, чтобы перевести устройство в спящий режим, или Выкл., чтобы выключить ero.

# Настройки

5

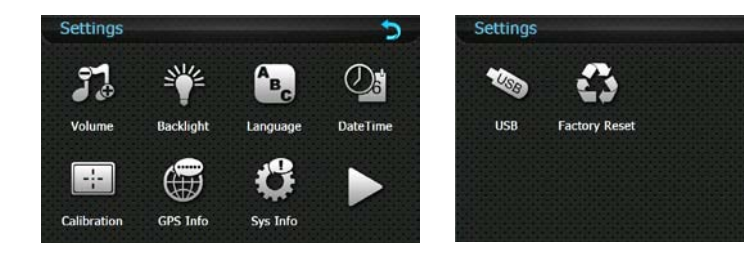

| Громкость                                              | Регулировка громкости, включение и выключение звука или<br>сигнала нажатия. |
|--------------------------------------------------------|-----------------------------------------------------------------------------|
| Яркость                                                | Регулировка яркости экрана.                                                 |
| Язык                                                   | Выбор языка меню.                                                           |
| Время и дата Настройка часового пояса, даты и времени. |                                                                             |
| Калибровка                                             | Калибровка экрана в случае отклонений.                                      |
| GPS-информация                                         | GPS-информация или перезапуск GPS-приемника.                                |
| USB                                                    | Настройки передачи данных между навигатором и компьютером.                  |
| Сброс настроек                                         | Сброс всех системных настроек до заводских.                                 |

#### <u>1. Набор номера</u>

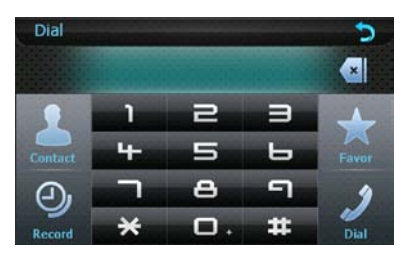

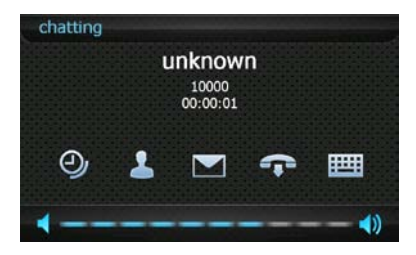

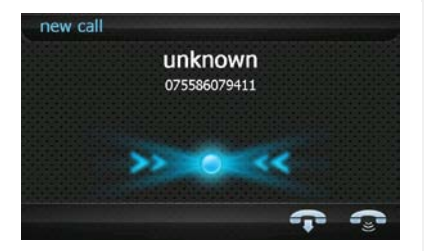

- Нажмите в главном меню, чтобы запустить функцию Набор номера.
- Введите номер и нажмите чтобы начать набор или отменить ввод соответственно.
- Нажмите чтобы зайти в функцию <u>Запись/SMS/Контакт</u>.
- Нажмите для завершения звонка. Нажмите на, чтобы вывести клавиатуру.
- 5. Нажмите Для регулировки звука.
- **6.** При **Входящем вызове** будет отображен номер звонящего.
- С помощью кнопок צעלים Вы можете ответить или сбросить вызов.

# Набор номера

#### <u> 2. Контакт</u>

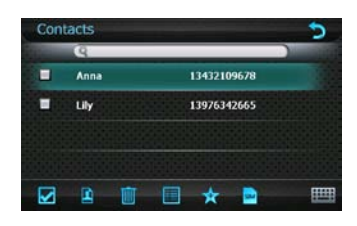

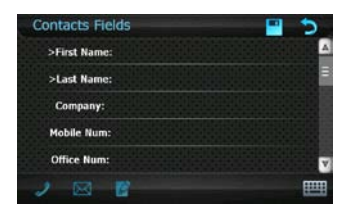

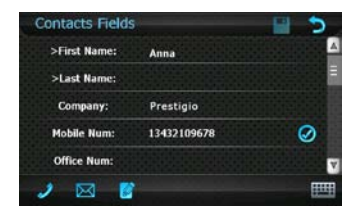

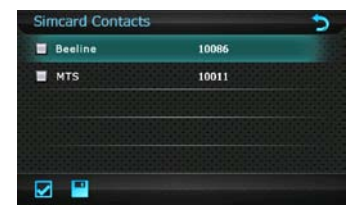

- Нажмите В интерфейсе Набор номера, чтобы зайти в функцию Контакт.
- Нажмите , чтобы выбрать телефонный номер, и снова нажмите эту кнопку для отмены.
- 3. Нажмите 🛄 для удаления.
- Нажмите , чтобы добавить номер в Избранное.
- Нажмите В интерфейсе Контакты, чтобы добавить телефонную информацию.
- Нажмите , чтобы вывести клавиатуру.\_\_\_\_
- 7. Нажмите 💾 чтобы сохранить настройки.\_\_\_
- 8. Нажмите 🗭 для выхода.
- Нажмите в интерфейсе Контакты, чтобы перейти к функции Контактная информация.
- Нажмите чтобы зайти в настройки/набрать номер/написать сообщение.
- Нажмите В интерфейсе
   Контакты, чтобы зайти в функцию
   Контакты на Sim-карте.
- Нажмите на телефонный номер, а затем на , чтобы сохранить его на устройстве.

#### 3. История

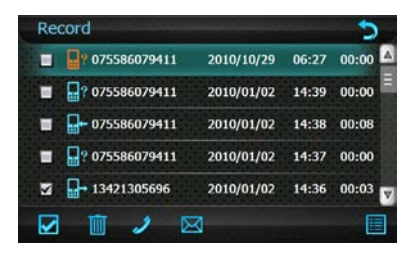

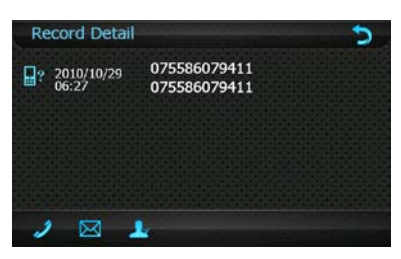

- 1. Нажмите 🖺 в интерфейсе Набор номера, чтобы зайти в Историю ЗВОНКОВ.
- 2. Нажмите 🗾, чтобы набрать номер. Нажмите 🔀 чтобы ввести Новое сообщение.
- 3. Нажмите 🧮 , чтобы просмотреть детали истории.
- 13. Нажмите 2. чтобы перейти к функции Контактная информация.

#### 4. Избранное

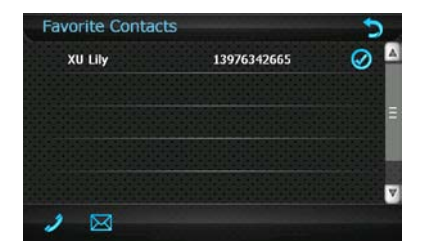

- Нажмите 📓 в интерфейсе Набор 1. номера, чтобы зайти в функцию Избранное.
- 2. Нажмите 🗾 🖂 чтобы набрать номер/написать сообщение. Нажмите 🜔 для выхода.

0/1

0

.

#### 1. Чтение сообщений

SMS (6/500) Inbox

Outbox

Drafts Delete message 1

Sent message

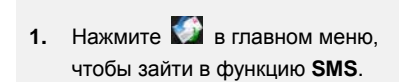

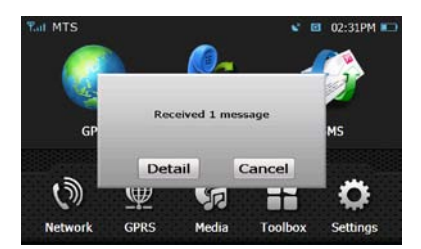

2. Нажмите Детали, чтобы прочесть сообщение при его получении.

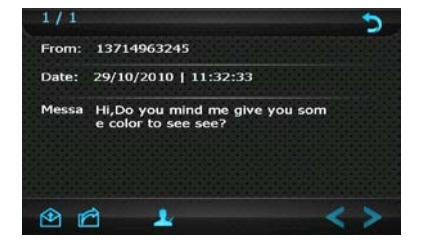

3. Нажмите 🎱 🗖. чтобы ответить/переслать сообщение. Нажмите 🛃, чтобы отредактировать сообщение.

#### 2. Написать сообщение

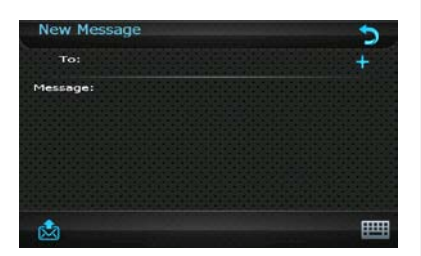

- Нажмите , чтобы зайти в меню Новое сообщение.
- Нажмите , чтобы перейти в интерфейс Контакты и выбрать телефонный номер.
- Нажмите на чтобы вывести клавиатуру и ввести телефонный номер.

#### Внимание:

Между телефонными номерами необходимо ставить запятую.

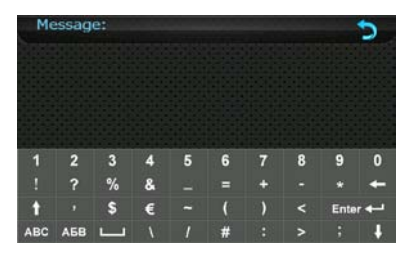

 Дважды нажмите на Сообщение, чтобы написать его. Нажмите чтобы вернуться в интерфейс Новое сообщение.

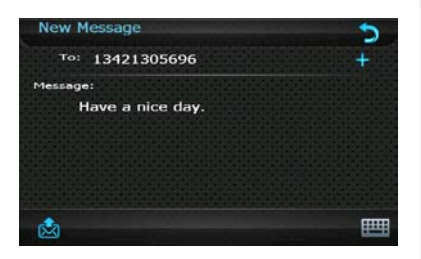

- 5. Нажмите 🖄 для отправки сообщения.
- 6. Нажмите 🚬, чтобы вернуться в интерфейс SMS.

# Сеть

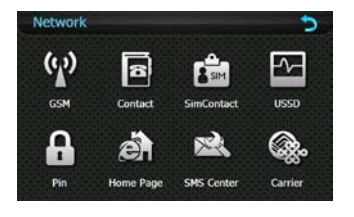

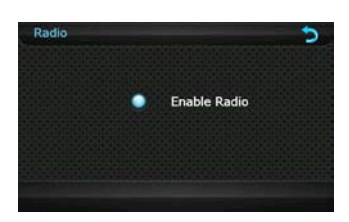

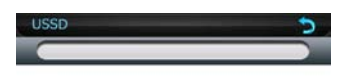

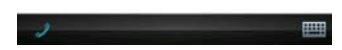

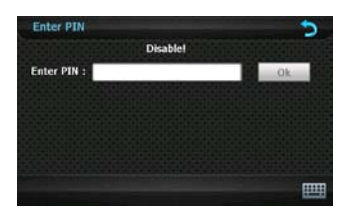

- Нажмите В главном меню, чтобы зайти в функцию Сеть.
- 2. Нажмите 🕅, чтобы включить радио-сигнал.
- Нажмите на пиктограмму в интерфейсе Сеть, чтобы перейти к нужной функции после успешного подключения к сети.
- Для получения информации о функции Контакт или контакт на Sim-карте, обратитесь к разделу <u>Набор номера/2.</u> Контакт.

#### <u>USSD</u>

- 1. Нажмите , чтобы зайти в функцию USSD.
- Введите сервисные номер и нажмите чтобы включить функцию.

#### <u>PIN</u>

- 1. Нажмите 且 чтобы зайти в функцию PIN.
- Нажмите и введите PIN-код прежде, чем использовать сетевые услуги. Нажмите ОК для подтверждения.
- В случае трех последовательных неудачных попыток ввести правильный PIN-код мобильный телефон будет заблокирован.

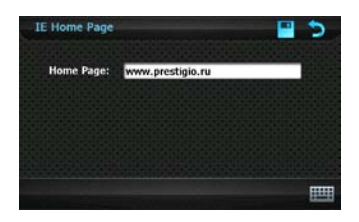

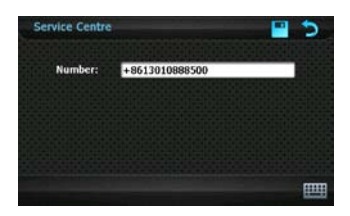

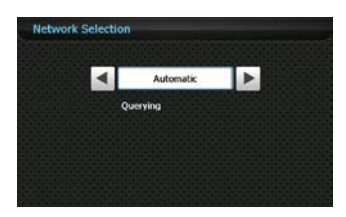

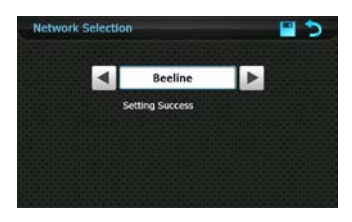

#### <u>Домашняя страница</u>

- Нажмите , чтобы зайти в функцию Домашняя страница IE.
- Нажмите и введите адрес домашней страницы. Нажмите , чтобы сохранить настройки.

#### <u>SMS центр</u>

- Нажмите , чтобы зайти в SMS центр.
- Номер сервисного центра будет отображен после включения радио-сигнала и введения PIN-кода.

#### Carrier

- Нажмите , чтобы зайти в функцию Carrier после успешного подключения к сети.
- 2. Carrier будет выбран по умолчанию.
- Нажмите , чтобы выбрать carrier, а затем , чтобы сохранить настройки.

#### Внимание:

Эта функция доступна после включения радио-сигнала и введения PIN-кода. • Нажмите 🕮 в главном меню, чтобы зайти в функцию GPRS.

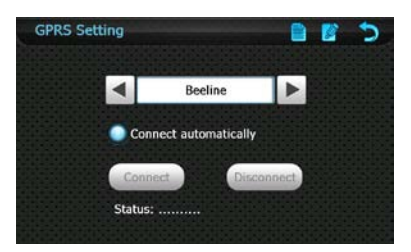

- 1. Нажмите 🔊 для выхода.
- 2. Нажмите . чтобы выбрать оператора.
- 3. Connect automatically автоматически отображается при запуске IE.
- 4. Нажмите 📃, чтобы создать/сохранить информацию об операторе.
- 5. Нажмите , чтобы отредактировать или удалить информацию об операторе, и нажмите , чтобы сохранить настройки.

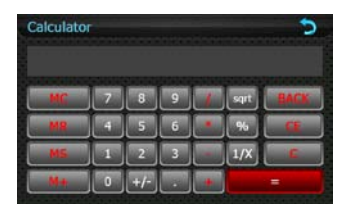

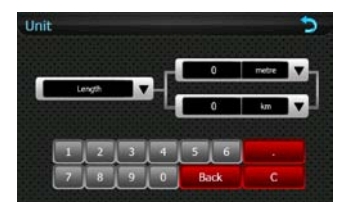

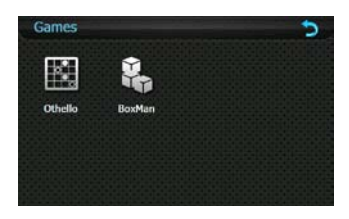

#### Калькулятор

- Нажмите 📠, чтобы зайти в • **Калькулятор**. Нажмите 🕥 для выхода.

#### Конвертер

- Нажмите 🌆, чтобы зайти в • Конвертер.
- Нажмите 阿 для выхода.

#### Игры

- Нажмите 🚰, чтобы зайти в Игры.
- Нажмите 魺 для выхода. •

# Интерфейс программы

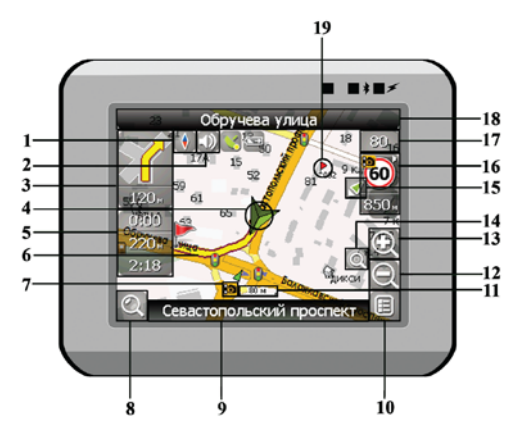

| No. | Название                   | Краткое описание функций                                |
|-----|----------------------------|---------------------------------------------------------|
| 1   | Компас                     | Нажатие на иконке компаса открывает контекстное меню. В |
|     |                            | этом меню Вы можете настроить режим вращения карты,     |
|     |                            | вид карты и дневной/ночной режимы карты.                |
| 2   | Звук                       | Нажатие на эту кнопку включает и отключает звуковые     |
|     |                            | эффекты и голосовые подсказки в программе.              |
| 3   | Предстоящий                | Знак предстоящего маневра и расстояние до него. Нажатие |
|     | маневр                     | на данную иконку открывает меню функций маршрута.       |
| 4   | GPS-курсор                 | Отображает Ваше текущее местоположение при установ-     |
| 4   |                            | ленной связи со спутниками.                             |
|     | Информаци-<br>онная панель | Содержит информацию о времени до следующего маневра,    |
| 5   |                            | общей длине маршрута и времени прибытия в конечную      |
|     |                            | точку.                                                  |
| 6   | Маршрут                    | Маршрут, по которому осуществляется навигация, обозна-  |
|     |                            | чается широкой линией желтого цвета.                    |

# Интерфейс программы

| No. | Название                                   | Краткое описание функций                                                                                                    |
|-----|--------------------------------------------|----------------------------------------------------------------------------------------------------|
| 7   | Иконка<br>радара                           | Знак радара на дороге, при приближении к которому Вы<br>увидите панель .Радар. в правом верхнем углу экрана и ус-<br>лышите голосовое, либо звуковое предупреждение о кон-<br>троле скорости (если эти функции включены в настройках).<br>Зеленые стрелки рядом с иконкой радара обозначают<br>сторону, в которую он направлен. |
| 8   | Поиск                                      | Нажмите на данную кнопку для перехода к меню поиска<br>нужного адреса или объекта (более подробная<br>информация о системе поиска указана в разделе<br>"Функциональные возможности")                                                                                                    |
| 0   | Информаци-                                 | Отображает название проезжей части, по которой в данный                                                                                                    |
| 9   | онная панель                               | момент осуществляется движение                                                                                                    |
| 10  | МЕНЮ                                       | Нажмите для входа в главное меню программы.                                                                                                    |
| 11  | Масштаб                                    | Текущий масштаб карты.                                                                                                    |
| 12  | Уменьшить                                  | Уменьшение масштаба карты.                                                                                                    |
| 13  | Увеличить Увеличение масштаба карты.       |                                                                                                    |
| 14  | Авто<br>масштаб                            | Если при включенном в настройках автоматическом<br>масштабировании, с помощью кнопок .Плюс./.Минус. был<br>изменен масштаб, то автоматическое масштабирование<br>выключается на заданный в настройках период времени.<br>При помощи этой кнопки Вы можете снова активировать<br>данную функцию.                                 |
| 15  | Возврат в те-<br>кущее место-<br>положение | Данная кнопка появляется в правой части дисплея в том<br>случае, если карта была сдвинута относительно Вашего те-<br>кущего местоположения. Нажмите на кнопку, чтобы совмес-<br>тить центр карты с Вашим текущим местоположением.                                                                                               |

| No. | Название                                                                                 | Краткое описание функций                                                                                                    |
|-----|------------------------------------------------------------------------------------------|----------------------------------------------------------------------------------------------------|
| 16  | Радар                                                                                    | Если в настройках визуальное предупреждение было вклю-<br>чено, то при приближении к радару на дороге в правом<br>верхнем углу появляется панель. На ней указана<br>максимально допустимая скорость движения и расстояние,<br>оставшееся до радара. Нажатие на кнопке включает/<br>выключает звуковые предупреждения о превышении<br>скорости. |
| 17  | Скорость                                                                                 | Текущая скорость движения. Отображается при наличии соединения со спутниками.                                                                                                    |
| 18  | Информаци-<br>онная панель                                                               | Отображение названия проезжей части, следующей за текущим маневром.                                                                                                    |
| 19  | Путевая Красными флажками на карте обозначаются путевые т точка созданные пользователем. |                                                                                                    |
| 20  | GPS                                                                                      | Кнопка соединения со спутниками. Зеленый цвет значка -<br>соединение включено, белый - выключено. При зеленом<br>значке на иконке также отображается точка, цвет которой<br>определяет качество связи со спутниками: красный - соеди-<br>нение отсутствует, желтый - низкое качество соединения,<br>зеленый - соединение установлено.          |

# Интерфейс программы

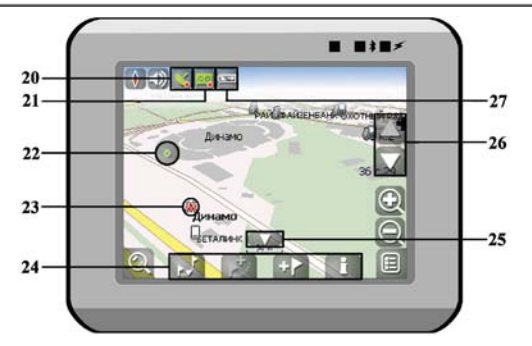

| No. | Название                 | Краткое описание функций                                                                                                    |
|-----|--------------------------|----------------------------------------------------------------------------------------------------|
| 21  | Запись трека             | Кнопка записи трека. Зеленый цвет значка - запись трека<br>включена, белый - выключена. Подробная информация о<br>функции записи трека указана в главе "Функциональные<br>возможности".                               |
| 22  | Точка на<br>карте        | Нажмите на карте стилусом, чтобы поставить точку. Такую<br>точку можно сохранить как путевую, добавить в маршрут,<br>посмотреть информацию об объекте, на котором была по-<br>ставлена точка и т.д.                   |
| 23  | Объект<br>инфраструктуры | Различные объекты, нанесенные на карту (светофоры,<br>станции метро, АЗС и т.д.).                                                                                                    |
| 24  | Панель с<br>кнопками     | Панель с кнопками, для быстрого доступа к свойствам<br>объектов и действиям над ними на карте – путевых точек и<br>маршрутов. Набор кнопок меняется в зависимости от<br>выбора объекта и статуса ведения по маршруту. |
| 25  | "Свернуть"               | Нажатие на иконке скрывает панель с кнопками для работы с точками и маршрутами на карте.                                                                                                    |
| 26  | Наклон карты             | Нажатием на стрелки "Вверх"/"Вниз" осуществляется<br>управление наклоном карты.                                                                                                    |
| 27  | Батарея                  | Иконка отображает количество оставшегося заряда<br>батареи в виде делений. Нажатие на данной кнопке<br>отображает информацию об оставшемся заряде в<br>процентах и свободной памяти в МБ.                             |

#### Маршрут до объекта из поиска

Чтобы проложить маршрут к объекту, адрес которого вам известен, зайдите в «Поиск» - кнопка в нижнем левом углу экрана[1]. Затем выберите поиск по адресу[2]. Последовательно введите названия города поиска[3], улицы[4] и номер дома[5], нажимая на буквы клавиатуры, пока в поиске не останется искомый объект. Чтобы подтвердить выбор улицы или города - нажмите на него. В результате вы найдете нужный объект, нажмите на него[6]. В появившемся меню выберите пункт «Идти на точку»[7]. Результатом будет маршрут, проложенный от вашего текущего местоположения до найденного объекта[8]. Начните движение по маршруту, либо выберите симуляцию маршрута в меню, выпадающем по нажатию на знак маневра[9], - эта функция доступна только при выключенном сигнале GPS (белый значок кнопки Соединение со спутниками).

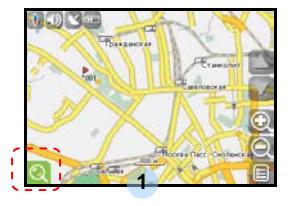

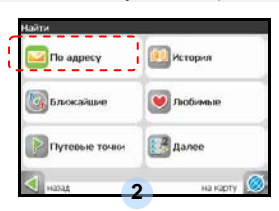

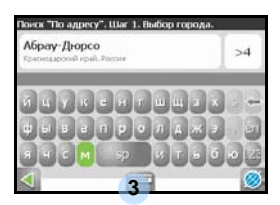

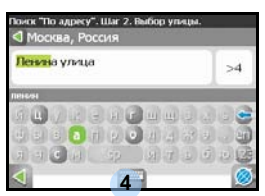

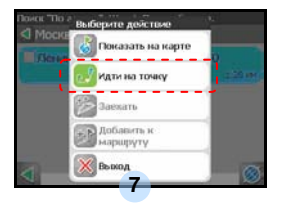

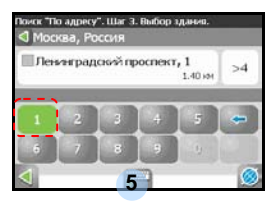

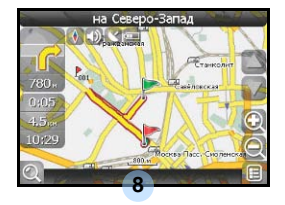

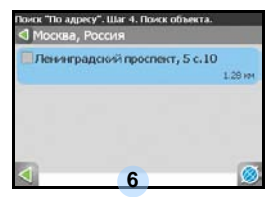

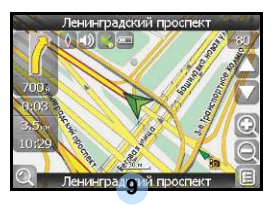

# Автороутинг

#### Маршрут до выбранной точки на карте

Маршрут можно проложить до выбранной на экране точки. Эта точка является концом маршрута, началом будет ваше текущее местоположение. Для этого поставьте точку на экране, нажав на любое место карты[1]. Нажмите на кнопку «Идти на точку» в появившейся панели кнопок[2]. Маршрут проложен[3].

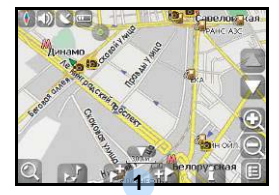

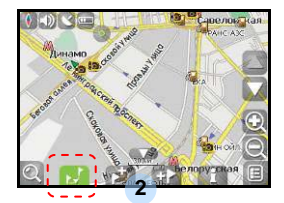

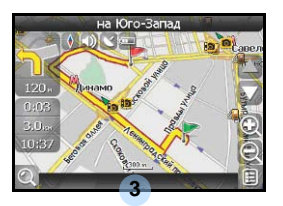

#### Маршрут от одной точки до другой

Если вы хотите проложить маршрут от одной выбранной точки до другой, то необходимо совершить следующие действия: поставить точку на карте[1], отметить эту точку как начало маршрута, нажав на кнопку на панели[2] (место начала маршрута будет отмечено флажком[3]), затем найдите конечную точку вашего маршрута[4] и нажмите кнопку «Идти на точку» [5]. Маршрут будет идти от первой точки до второй[6]. Начните движение по маршруту.

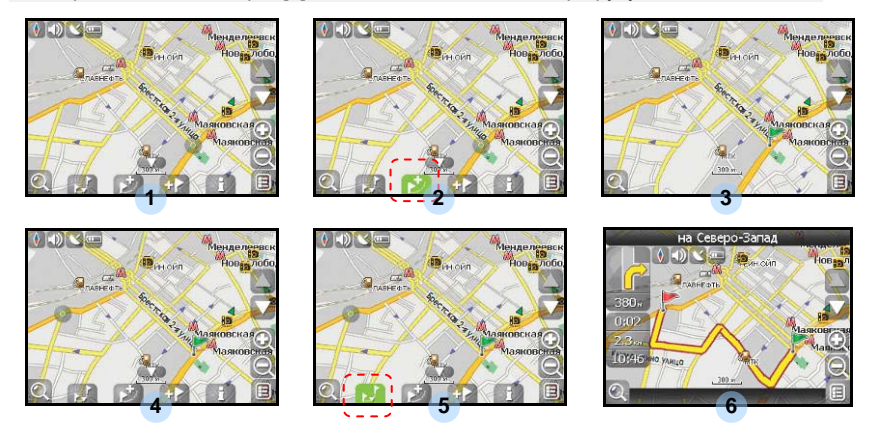

В случае, если модель Вашего навигатора обладает встроенным GPRS-модулем или имеет возможность выхода в Интернет через GPRS модуль вашего телефона по Bluetooth соединению, Вам будут доступны некоторые полезные дополнительные функции, такие как «Навител. Пробки» и «Навител. SMS».

#### <u>«Навител. Пробки»</u>

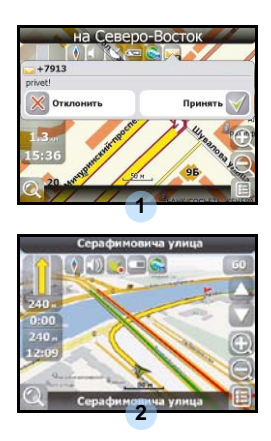

Данный сервис предоставляет информацию о загруженности дорог на всей территории России, Украины и Беларуси. Чтобы его настроить, нажмите «Настройки» -> «Другое» -> «Пробки». Цвет, в который окрашена дорога на карте, будет зависеть от степени затрудненности движения: Красный – пробка, Оранжевый – движение затруднено, Тёмно-зеленый – движение немного затруднено, зеленый – благоприятная дорожная ситуация[1].

#### <u>«Навител. SMS»</u>

При получении SMS-сообщения на экране появляется соответствующее окно[2]. Выберите "отклонить", чтобы закрыть окно или "принять" для отображения возможных опций.

При наличии проблем в работе устройства, прежде, чем обратиться в сервисный центр, сверьтесь с приведенной ниже таблицей.

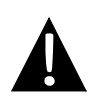

#### Внимание:

Немедленно выключите устройство и отключите его от сети при наличии неполадок в работе. Никогда не пытайтесь самостоятельно устранить неисправности, доверьте все ремонтные работы специалистам сервисного центра.

| ПРОБЛЕМА                                                                                  | ПРИЧИНА                                                    | РЕШЕНИЕ                                                                                                    |
|-------------------------------------------------------------------------------------------|------------------------------------------------------------|----------------------------------------------------------------------------------------------------|
|                                                                                           |                                                            |                                                                                                    |
| Устройство не<br>включается.                                                              | Адаптер прохо<br>подсоединен.                              | Проверьте правильность<br>подключения адаптера.                                                               |
|                                                                                           | Батарея разряжена.                                         | Подключите адаптер для<br>зарядки батареи.                                                                    |
|                                                                                           |                                                            |                                                                                                    |
| Звук отсутствует.                                                                         | Громкость слишком мала.                                    | Увеличьте громкость или<br>включите звук.                                                                     |
|                                                                                           |                                                            |                                                                                                    |
| Отсутствует<br>изображение.                                                               | Яркость экрана слишком мала.                               | Adjust the brightness of the LCD.                                                                             |
|                                                                                           |                                                            |                                                                                                    |
| Устройство не<br>получает сигнал со<br>спутника или не<br>может произвести<br>ориентацию. | Сигнал блокируется<br>зданиями или металлич.<br>объектами. | Не используйте<br>устройство внутри<br>зданий. В транспортном<br>средстве используйте<br>внешнюю GPS-антенну. |

# Решение проблем

#### ПРОБЛЕМА

#### ПРИЧИНА

РЕШЕНИЕ

Спутниковое соединение слабое или нестабильное.

| Батарея разряжена. | Use the adaptor to supply<br>power or charge the<br>battery. |
|--------------------|--------------------------------------------------------------|
| Устройство закрыто | Снимите упаковочные                                          |
| упаковочными       | материалы (например,                                         |
| материалами.       | пленку с экрана).                                            |
| Устройство слишком | Зафиксируйте                                                 |
| раскачивается.     | устройство.                                                  |

## Соединение с ПК

Для соединения с ПК с целью синронизации и доступа к данным запустите установочный файл, содержащийся на компакт-диске с драйвером и документацией, или загрузите файл с вебсайта компании Microsoft, чтобы установить:

ПО Microsoft Active Sync® для операционной системы Microsoft XP или более ранних версий

(http://www.microsoft.com/windowsmobile/en-us/downloads/microsoft/activesync-dow nload.mspx)

и/или

ПО Microsoft Mobile Device Center® для операционной системы Microsoft Vista (<u>http://www.microsoft.com/windowsmobile/en-us/downloads/microsoft/device-center-d</u>ownload.mspx).

Для получения более подробных инструкций обратитесь к руководству пользователя.